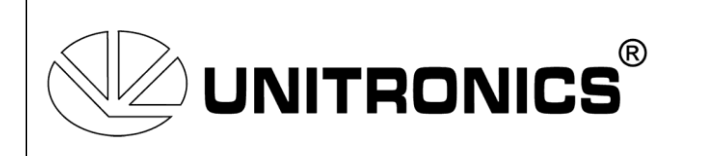

PL Systems

15 avenue du Hoggar - ZA Courtaboeuf 91940 LES ULIS Cedex Tel : 01.60.92.41.71 Fax : 01.69.28.41.93 Email : info@pl-systems.fr

## Installation Bluetooth (Class 1) pour VISION 130/350

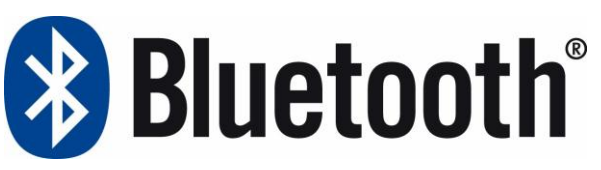

1. Introduire la carte V100-17-BT1 dans le 2<sup>ème</sup> port des API. Aucune antenne, la carte se trouve dans l'API.

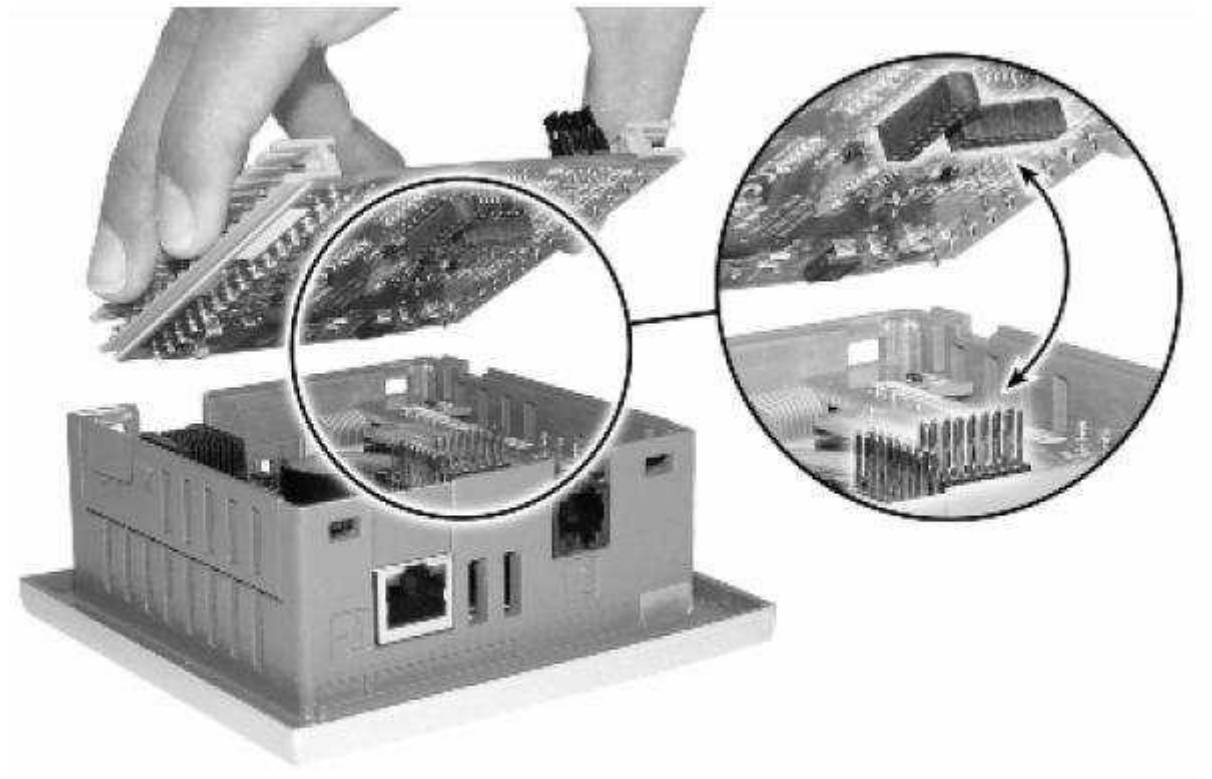

2. La distance entre le V130 ou V350 et votre PC varie en fonction du type de Bluetooth que vous avez, ainsi que de l'environnement. Vous avez la possibilité de communiquer à une distance maximum de 100 mètres, dans des conditions optimum.

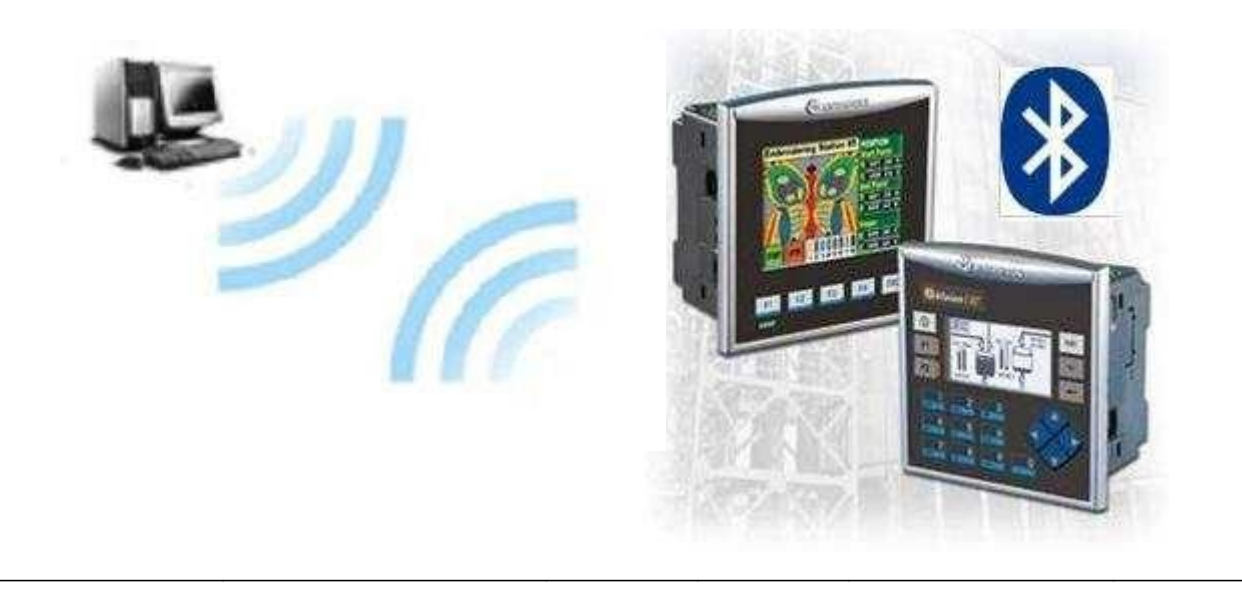

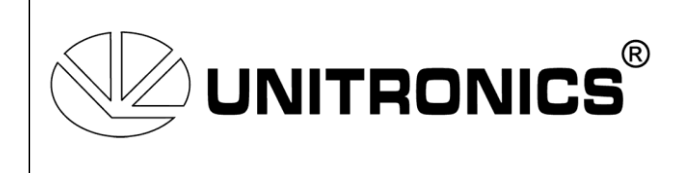

- 3. Mettre sous tension l'API, l'OS va reconnaître la carte immédiatement
- 4. Transférer une application dans l'API par le port série 1, pour donner un nom à votre API. Ce nom sera utilisé par la communication Bluetooth de votre PC comme code PIN.

| 🌦 Untitled - Unitronics ¥isiLogic | OPLC I            | DE -    | [Lado | ler A        | pplic        | atio           | n (! №           | tain I               | Mod          | ule.       | Mai            | n Ro         | outin              | e)]            |                 |                |                |                |                      |                |                |                 |              |                        |      |                   |                 |         |      |                   |       |
|-----------------------------------|-------------------|---------|-------|--------------|--------------|----------------|------------------|----------------------|--------------|------------|----------------|--------------|--------------------|----------------|-----------------|----------------|----------------|----------------|----------------------|----------------|----------------|-----------------|--------------|------------------------|------|-------------------|-----------------|---------|------|-------------------|-------|
| Project Edit View Insert Build    | d <u>⊂</u> on     | inectic | n L   | adde         | r H <u>t</u> | MI             | Tools            | He                   | lp -         |            |                |              |                    |                |                 |                |                |                |                      |                |                |                 |              |                        |      |                   |                 |         |      |                   |       |
| 1 🗅 😂 🖬   X 🖻 🛍   X               | 0                 |         | •   1 | ē 9          |              |                |                  | 1                    | 1            | 1S         |                | 4            | 4 6                | •              |                 | 6              | <b>V</b>       | Direc          | t Cor                | nnect          | ion            | •               | 峰            |                        |      |                   |                 | _       |      |                   |       |
| Boolean 🔹 Compare 👻 Ma            | ath 🔻             | Log     | ic    | • (          | Clock        | ÷              | St               | ore                  | •            | Vec        | ctor           | ÷            | String             | gs             | • (             | Call           | •              | нмі            | ٠                    | Dat            | a Ta           | bles            | •            | Alarr                  | ns   | •                 | SD              | Co      | om   | → FB's → Mo       | ore • |
|                                   | × T               |         |       | SB 2         |              |                | 1 233            | 3.3                  | 2 23         | 3 3        | - at           | 193          | 3.3                | 1 22           | 3.3             | <u></u>        | 233            | 3 3            | 1 2 3                | 1.12           | <u>a</u> :     | 153             | a s          | 1 1253                 | 3    | at 1              | 193             |         | C    | om Port           | •     |
| E S I Main Module                 | 4.1               |         | Po    | wer-u        | ıp bit       |                | 100              | <u>19</u> (          | 6 10         | 9.9        |                | 100          | 9.9                | 18             | 3 3             | 98             | 100            | 9.9            | ( <u>1</u> 03        | 9.09           | 8              | 17.9            | 9 9          | 100                    | 13   | 98 <del>-</del> 3 | 6539            | ROB     | T    | EP/IP             | - +   |
| E HI HMI                          | 1/1               |         |       | -            | <u> </u>     | 1              | EN               | EN                   | 10-          | 3 3<br>= 3 | : 28<br>: 10   | 4883<br>5253 | 18 18<br>18 18     | 5 88<br>8 85   | त्व त्व<br>जन्म | - 25<br>- 15   | 5335<br>5335   | 28 28<br>28 3  | 8 863<br>6 663       | 8 98.<br>7 98. | 18 -<br>18 -   | 983<br>988      | 58 8<br>28 8 | 5 1865<br>5 555        | - 10 | 20 1<br>10 1      | 9435<br>5255    |         | Se   | et PLC Name       |       |
| E 💾 Start-Up Module               | -iPi-             | 1       |       | a (a)        | 10.4         |                | PLC<br>1         | NAM<br>111           | E            | 8 8<br>6 8 | : (2)<br>- (2) | 2533<br>2004 | 137 (d)<br>137 (d) | 110            |                 | - (2)<br>- (3) | 1001           | 12 G<br>13 G   | 8 200<br>8 200       | 6 02<br>6 03   | (2) 1<br>(2) 1 |                 | in a         | i Bila<br>Laca         | 12   | 00 1<br>00 1      |                 | lesiot  | Se   | et PLC Network ID | -     |
| Alarms                            | $\langle \rangle$ |         |       |              | 867          | ŝ.             | 1                |                      |              | 3 3        |                | 1923         |                    | 5              |                 | *              | 1003           |                | 100                  | : 31           |                | 91.S            | a 2          | 100                    | - 10 | ***               | 93 <b>5</b> - 1 | · @@    | L la | niCAN DataCom     |       |
| E A Trends                        | -(S)-             |         |       | 1            |              |                |                  |                      |              |            | 8              |              |                    |                |                 | 8              |                |                |                      |                | 8              |                 |              |                        |      | 81                |                 | . 63×63 | 0    | 4Nonen            | 100   |
| E M Trend1                        | (B)-              | -       | -     |              |              |                |                  |                      |              |            |                |              |                    |                |                 |                |                |                |                      |                |                |                 |              |                        |      |                   |                 | -       | 0    | Millaver 2        |       |
| E M Trend3                        | -[8]-             | 223     |       | 3 38<br>5 38 | 2003<br>1203 | 38 38<br>37 39 | 5 8935<br>6 8339 | 98 3<br>127 1        | 8 88<br>5 63 | 3 9<br>9 7 |                | 2023<br>2223 | 100 100<br>100 100 | 5 533<br>7 553 | 88<br>1973      | (次)<br>(次)     | 20135<br>20137 | 38 38<br>10 10 | 5 - 4843<br>6 - 6833 | 8 98.<br>7 97  | 20 i<br>20 i   | 983<br>5237     | 98 8<br>27 8 | 5 - 58635<br>6 - 56857 | - 12 | 20 1<br>10 1      |                 | *       | 11   | 020               | - 665 |
| E A Trend4                        |                   |         |       | 1.0          |              | 12 13          |                  | 12 1                 | 2 23         |            | 8              | 1993<br>2000 | 12 12              |                |                 | 2              | 1933           | 3 4            | 1 23                 |                | 8              |                 | 19 G<br>     |                        | 12   | 81                |                 | ŝ.,     | 21   |                   | 122   |
| Trend5                            | 1*                | 20      |       | * **<br>* ** | 1997<br>1993 | 10 10<br>10 10 |                  | - 10 - 1<br>- 58 - 1 | 6 63<br>6 63 |            |                |              | 10 10<br>10 10     |                | аа<br>Э. Э.     | ))<br>(法       | 1007<br>1007   |                | 9 1010<br>9 1010     | - 14<br>- 18   | 19 1<br>18 1   | 13-31<br>1943 - | а.<br>а. я   |                        | - 18 | 99 3<br>次 3       | 928 S           |         | DI   | -1 SCAN           | _     |
|                                   | F                 | 2       |       |              |              |                |                  |                      | · · · ·      |            |                |              |                    |                |                 |                |                |                |                      |                |                |                 |              |                        |      |                   |                 |         |      | a as easy as as   |       |

5. Ouvrir la connexion Bluetooth sur votre PC, ajouter une nouvelle connexion.

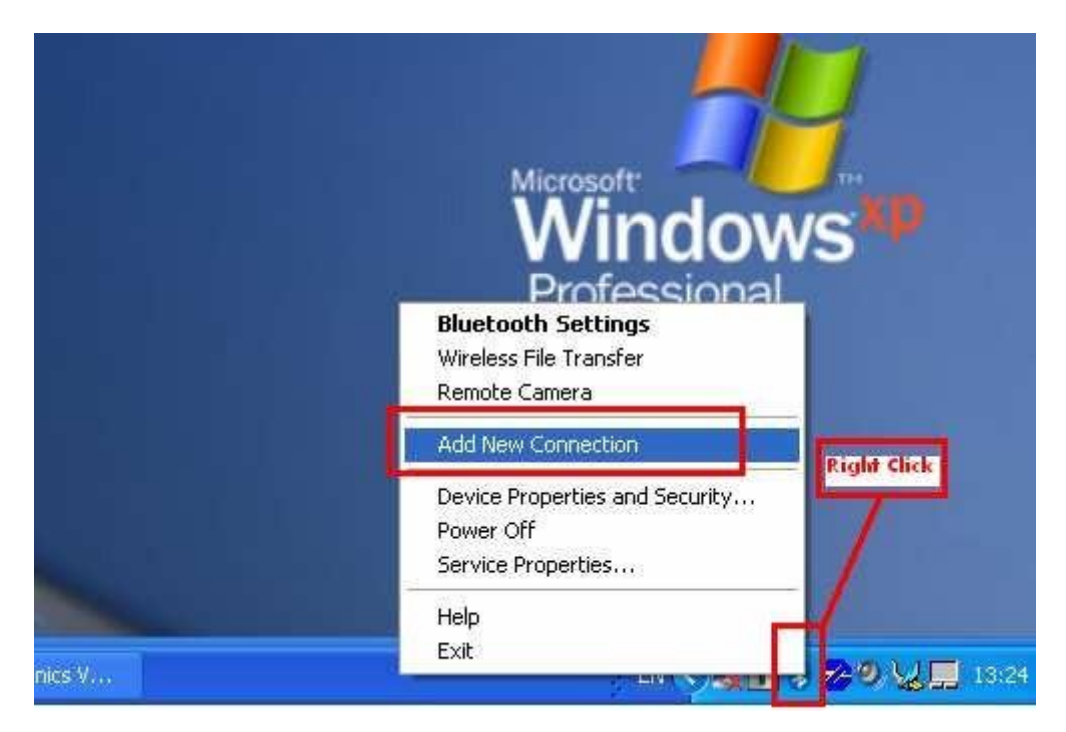

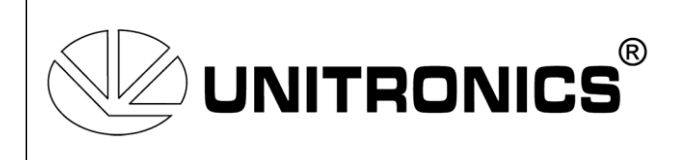

6. Sélectionner « mode personnalisé »

Le PC va rechercher les communications Bluetooth disponibles.

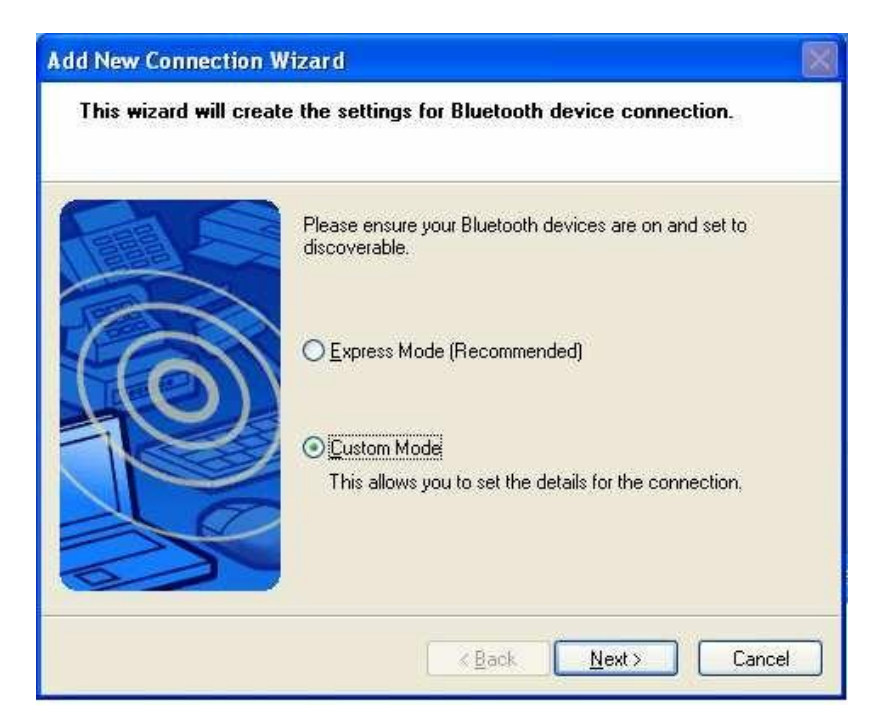

7. Sélectionner la communication Bluetooth « Uni\_2000XXXXXX » Le numéro ce trouve dans le SDW#9 de votre API.

| Add New Connection Wi | zard                                                                                                    |  |
|-----------------------|----------------------------------------------------------------------------------------------------|--|
| Select a device       |                                                                                                    |  |
|                       | Please choose the Bluetooth device you wish to use. Bluetooth device Device Name Cuni_2000503629 Entresh |  |
|                       | < <u>B</u> ack <u>N</u> ext > Cancel                                                                     |  |

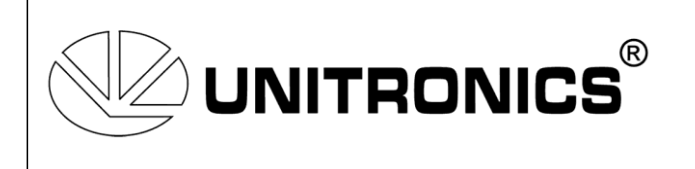

8. Sélectionner la fonction que vous voulez utiliser - Bluetooth port série, suivant.

| Add New Connection Wiz | ard                                                                                                    |    |
|------------------------|----------------------------------------------------------------------------------------------------|----|
| Select a service.      |                                                                                                    |    |
|                        | Please choose the service to use.          Service selection         Service C         Service Name         Serial Port         Bluetooth Serial Port |    |
|                        | < <u>Back</u> <u>N</u> ext > Cance                                                                                                    | el |

9. Ne pas sélectionner « port COM par défaut », choisir le port de communication virtuel entre 1-15 (suivant VisiLogic)

| Add New Connection Wi | zard                                                                                                    |  |
|-----------------------|----------------------------------------------------------------------------------------------------|--|
| Select a COM port     |                                                                                                    |  |
|                       | Set the COM port for use.<br>(We recommend using the default COM port.)<br>Assignment of COM Port Name<br>COM2 Auto Connect |  |
|                       | < <u>B</u> ack <u>N</u> ext > Cancel                                                                                        |  |

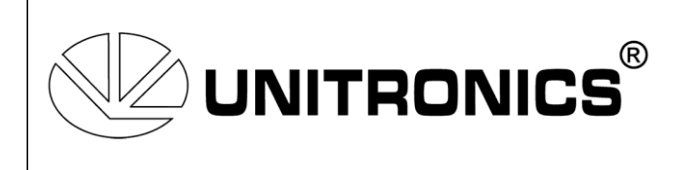

10. Paramétrer le nom de la connexion. Vous pouvez créer un raccourci vers le bureau.

| Add New Connection W | /izard                               |      |
|----------------------|--------------------------------------|------|
| Enter a name and sel | ect an icon.                         |      |
|                      | Set up the connection name and icon. |      |
| $( \bigcirc )$       | Connection Name:                     |      |
| 1 million            | Moshe Gueta BT Connect               |      |
|                      | lcon                                 |      |
|                      | Change Icons                         |      |
| Cap                  | Create a shortcut on the desktop     |      |
|                      | < <u>B</u> ack <u>N</u> ext > Car    | ncel |

11. Un icône de connexion est créé.

| Bluetooth Settings<br>Bluetooth View Help                 |                 |
|-----------------------------------------------------------|-----------------|
|                                                           | 🕄 Bluetooth     |
| Moshe OPLC Moshe OPLC<br>(2)<br>Moshe Gueta<br>BT Connect |                 |
| New<br>Connection                                         | Detail 🔀 Delete |

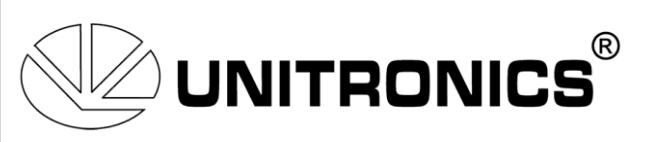

11. Pour vous connecter appuyer sur la souris droite, puis sur « Connecter ».

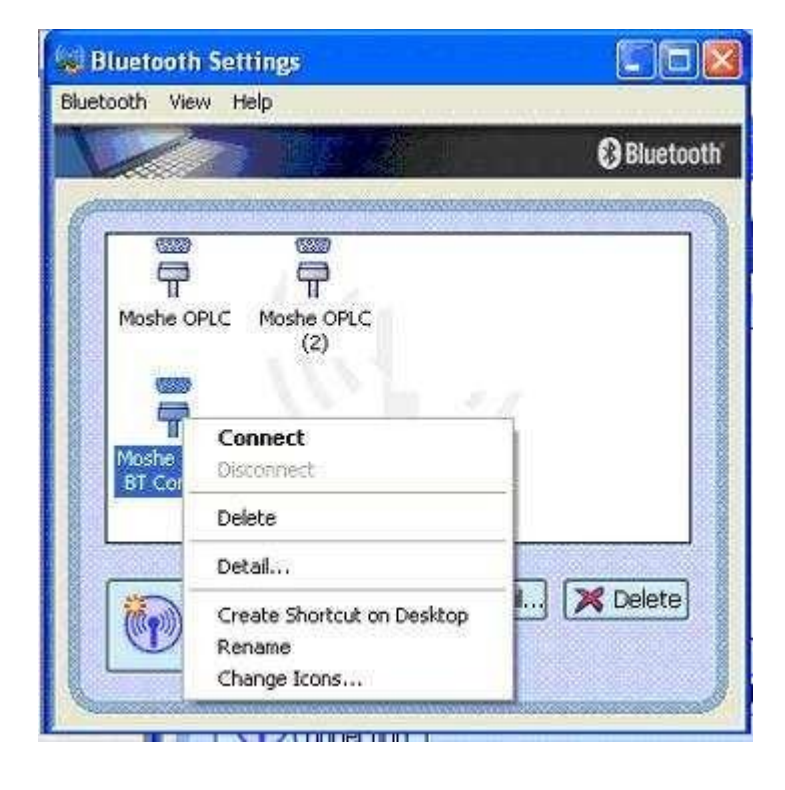

12. Le PC va créer la connexion

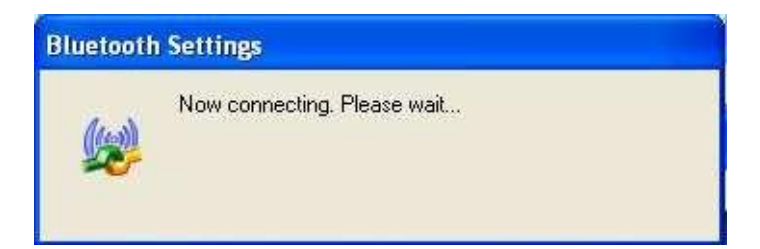

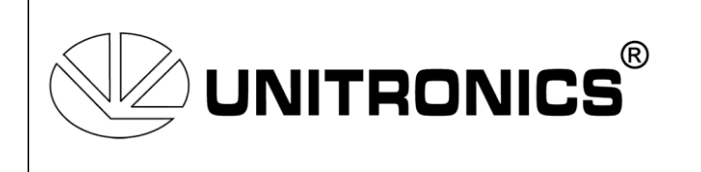

13. L'API & le PC sont connectés par Bluetooth, avec un port virtuel Com#2

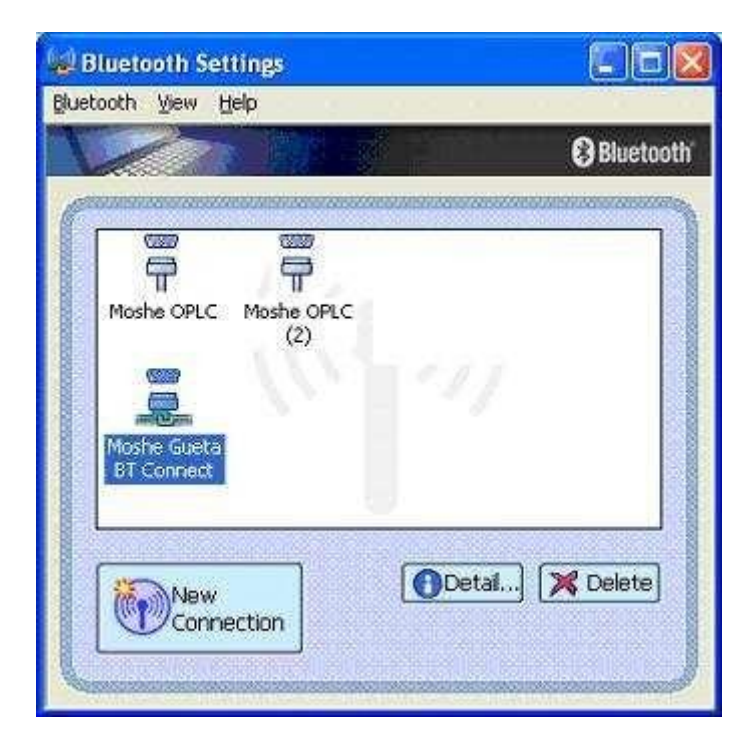

14. Ouvrir le logiciel VisiLogic. Aller à « Connexion/Communication & OS », sélectionner le port Com #2 et appuyer sur « Get OPLC information »

|                                                                                                    | <b>2</b> 666 ⊆ | Inline Test                                                                                                    | F9                                                                                                    | 🍙 🚜 🍪 🏹 ᡝ Direct Connection 👻 😭 |  |  |  |  |
|----------------------------------------------------------------------------------------------------|----------------|----------------------------------------------------------------------------------------------------|----------------------------------------------------------------------------------------------------|---------------------------------|--|--|--|--|
| Boolean  Compare Ma Boolean Gamma Compare Main Compare Main Compare Ma |                | ipwnload<br>Ipload<br>mport Project Backup<br>lerify<br>LC Memory Map<br>avorites (TCP/IP Addresses)<br>avorites (TCP/IP Addresses)<br>avorites (Telephony Numbers)                                                                                                    | Ctrl+U<br>Ctrl+Y                                                                                                    |                                 |  |  |  |  |
|                                                                                                    |                | Communication & OS       Ctrl+F9       I       Communication         2       Image: Communication of the second second | Communicate with OPLC  Connection  Within Network (Unit ID)  OPLC Information  Model: V350-35-TA24 Hardware Rev: B OS Version: O/S: 2.2 (26) |                                 |  |  |  |  |
| Ladder া HMI V350                                                                                                    | <b>G</b>       | 3                                                                                                    |                                                                                                    | Exit Help                       |  |  |  |  |

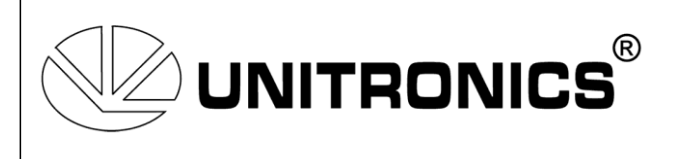

## 15. Avec cette connexion vous avez la possibilité d'utiliser tous les softs Unitronics:

| Logiciels de Communication et Gestion des Données :                                                                                                    | 20                                         |
|----------------------------------------------------------------------------------------------------|--------------------------------------------|
| PLC Downloader :<br>Logiciel de transfert à distance du programme ladder, afficheur et OS en<br>liaison RS232/485, Ethernet, Modem RTC ou GSM, Wifi, cela sans passer par<br>le logiciel de programmation Visilogic et donc sans modification possible.                             | PLCdownloader                              |
| Remote acces ;<br>Piloter votre Automate à distance par un PC en liaison RS232/485, Ethernet,<br>Modem RTC ou GSM, Wifi.<br>Ce soft vous permet de visualiser les données de votre automate ( tempo,<br>mots) et piloter votre process en visualisant les pages de votre interface. | Remote<br>Access                           |
| DDE Serveur :<br>Créer des liens dynamiques en liaison RS232/485, Ethernet, Modem RTC ou<br>GSM, Wifi avec vos logiciels windows.(Excel, Acces)                                                                                                    |                                            |
| Data Export :<br>Exporter les données de l'automate (Mots, Bits) en liaison RS232/485,<br>Ethernet, Modem RTC ou GSM, Wifi, sur fichiers Excel suivant des dates et<br>heures prédéfinies.                                                                                          | Unitronics /<br>DataXport                  |
| VB Serveur :<br>Fichier Activex.dll et UnCmdrv1.dll permet de faire des lectures/écritures des<br>informations de l'automate vers des applications de Type Visual Basic.<br>(Exemples Visual basic fournis)                                                                         | Unitronics PC<br>Communication<br>Protocol |
| OPC Serveur :<br>Créer des liens dynamiques en liaison R5232/485, Ethernet, Modem RTC ou<br>GSM, Wifi avec votre logiciel de supervision.                                                                                                    | OPC SA                                     |

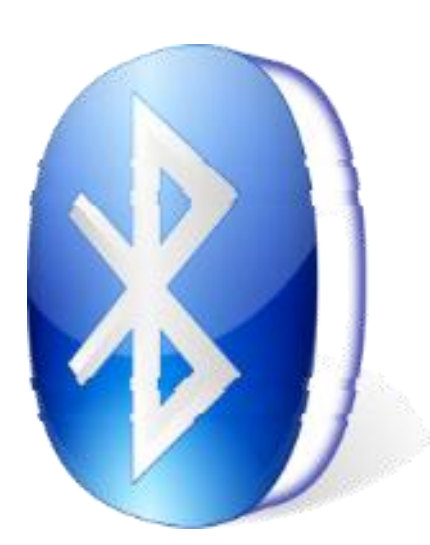